#### Conhecendo a nova versão do SophiA

O menu do sistema passou por uma reformulação, e agora está mais intuitivo, bonito e eficiente. As mudanças foram baseadas nos produtos Microsoft, o que favorece o reconhecimento das funções, a partir da experiência no Office, por exemplo.

Abaixo seguem detalhes de como eram os recursos anteriormente e como estão distribuídos agora.

#### Versão anterior

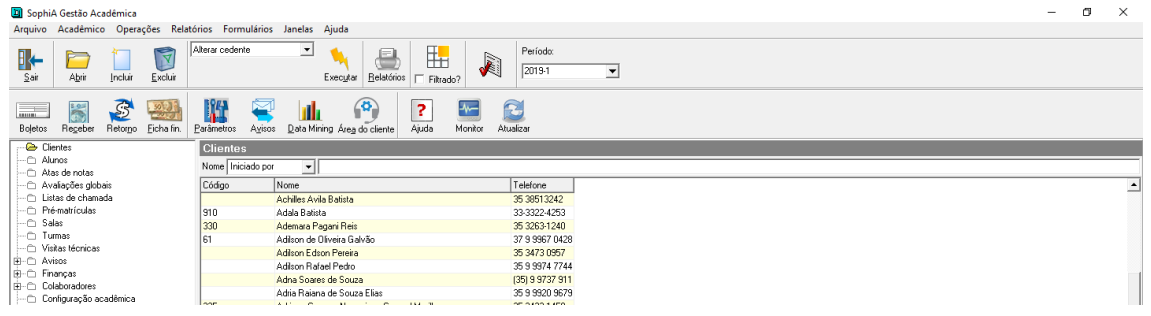

#### Versão atual

| ∫ ≂   SS Supervisor do Sistema |                   | Soph                                         | iA Gestão Escolar - Prima | Informática | Período 2019 | - □ X          |
|--------------------------------|-------------------|----------------------------------------------|---------------------------|-------------|--------------|----------------|
| Contexto Acadêmico             | Financeiro        | Comunicação Relatórios                       | Configurações             | Módulos     |              |                |
| Abrir Filtrar                  | Filtrado          | disponívels       r cedente                  | Executar Ajud             | ]<br>a      |              |                |
| Gerenciamento de registros Fi  | Itros             | Ações                                        |                           |             |              |                |
| Clientes                       | Clientes          |                                              |                           |             |              | 8 <del>C</del> |
| Alunos<br>Atas de notas        | Nome Iniciado por | •                                            |                           |             |              |                |
| Avaliações globais             | Código            | Nome                                         |                           | Telefone    |              |                |
| Departamentos                  | 7                 | Aline Moreno de Oliveira                     |                           |             |              |                |
| Listas de chamada              | 28                | Aluno Com 10(média) e 30%(faltas)            |                           |             |              |                |
| Pré-matrículas                 | 29                | Aluno Com 8,5(média) e 10%(faltas)           |                           |             |              |                |
| Salas                          | 1000              | Aluno Intermediario - Rematricula Com Contra | to                        |             |              |                |
|                                | 1001              | Aluno Por Crédito                            |                           |             |              |                |
| Visitas tecnicas               | 25                | Aprovado Com 70% Frequencia                  |                           |             |              |                |
| E D Financas                   | 19                | Daniel Van Buyten                            |                           |             |              |                |
| T Colaboradores                | 12                | Gabrielle Navarro Antonio                    |                           |             |              |                |
| Configuração acadêmica         | 13                | Henrique Campea Soares                       |                           |             |              |                |

#### Contexto

No menu Contexto, estão agrupadas as operações que podem ser realizadas de acordo com o contexto selecionado.

As opções disponíveis nesse menu são:

• Abrir, Incluir e Excluir registros

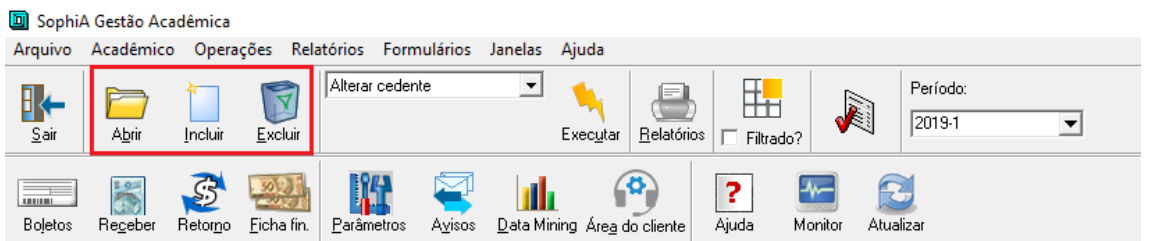

#### Versão atual

| ∫                        | Supervisor                       | do Sistema      |            |                                                   | Soph              | iA Gestão Escolar | Prima Informática |  |
|--------------------------|----------------------------------|-----------------|------------|---------------------------------------------------|-------------------|-------------------|-------------------|--|
| Contexto                 | Aca                              | adêmico         | Financeiro | o Comunicação                                     | Relatórios        | Configurações     | Módulos           |  |
| Incluir<br>Gerenciamento | Abrir<br>Excluir<br>de registros | Filtrar<br>Filt | Filtrado   | Ações disponíveis<br><mark>Alterar cedente</mark> | <b>▼</b><br>Acões | Executar          | <b>?</b><br>Ajuda |  |

• Filtrar registros

#### Versão anterior

| 🔟 Sophi                     | A Gestão Aca     | idêmica          |                    |         |                       |         |                               |            |                      |            |                    |   |
|-----------------------------|------------------|------------------|--------------------|---------|-----------------------|---------|-------------------------------|------------|----------------------|------------|--------------------|---|
| Arquivo                     | Acadêmico        | Opera            | ções Rela          | atórios | Formulários           | Janelas | Ajuda                         |            |                      |            |                    |   |
| <u>I</u> k←<br><u>S</u> air | A <u>b</u> rir   | incluir          | <b>E</b> xcluir    | Alterar | cedente               | •       | <b>X</b><br>Exec <u>u</u> tar | Belatórios | Filtrado?            | <b>X</b>   | Período:<br>2019-1 | • |
| Bojetos                     | Re <u>c</u> eber | Setor <u>n</u> o | <u>F</u> icha fin. | Parâm   | etros A <u>v</u> isos | Data Mi | ning Áre <u>a</u> d           | o cliente  | <b>?</b><br>Ajuda Mo | nitor Atua | lizar              |   |

#### Versão atual

| S ⇒   SS Supervisor d                                  | o Sistema          |                                                   | Sopi              | hiA Gestão Escolar · | Prima Informática |
|--------------------------------------------------------|--------------------|---------------------------------------------------|-------------------|----------------------|-------------------|
| Contexto Acad                                          | êmico Financeir    | o Comunicação                                     | Relatórios        | Configurações        | Módulos           |
| Abrir<br>Incluir Excluir<br>Gerenciamento de registros | Filtrar<br>Filtros | Ações disponíveis<br><mark>Aiterar cedente</mark> | <b>▼</b><br>Ações | Exec <u>u</u> tar    | Ajuda             |

#### • Combo de ações

#### Versão anterior

| 🔟 Sophi/     | A Gestão Aca     | dêmica           |                 |               |                 |          |                               |                    |                      |            |                     |   |
|--------------|------------------|------------------|-----------------|---------------|-----------------|----------|-------------------------------|--------------------|----------------------|------------|---------------------|---|
| Arquivo      | Acadêmico        | Opera            | ções Rel        | atórios Forr  | nulários        | Janelas  | Ajuda                         | _                  |                      |            |                     |   |
| <u>S</u> air | A <u>b</u> rir   | incluir          | <b>E</b> xcluir | Alterar ceder | nte             | •        | <b>×</b><br>Exec <u>u</u> tar | <u>B</u> elatórios | Filtrado?            |            | Período:<br>2019-1  | • |
| Bojetos      | Re <u>c</u> eber | Betor <u>n</u> o | Eicha fin.      | Parâmetros    | A <u>v</u> isos | Data Mir | hing Áre <u>a</u> c           | o cliente          | <b>?</b><br>Ajuda Ma | onitor Att | <b>Z</b><br>Jalizar |   |

| ∫ ≂   SS Supe                         | rvisor do Sistema |                    |                     | Sophi             | A Gestão Escolar  | - Prima Informática |
|---------------------------------------|-------------------|--------------------|---------------------|-------------------|-------------------|---------------------|
| Contexto                              | Acadêmico Fi      | inanceiro          | Comunicação         | Relatórios        | Configurações     | Módulos             |
| Incluir Exc<br>Gerenciamento de regis | rir Filtrar       | Filtrado Ações dis | sponíveis<br>edente | <b>▼</b><br>Ações | Exec <u>u</u> tar | Ajuda               |

#### Acadêmico

No menu Acadêmico, estão disponíveis as operações:

• Lançamento de notas

#### Versão anterior

| 🛄 Sophi/     | A Gestão Acadêmica |          |            |                     |                  |                     |                    |           |             |          |   |
|--------------|--------------------|----------|------------|---------------------|------------------|---------------------|--------------------|-----------|-------------|----------|---|
| Arquivo      | Acadêmico Operação | ões Rel  | atórios F  | ormulários          | Janelas          | Ajuda               |                    |           |             |          |   |
| 51.          | Lançar notas       |          | Alterar ce | edente              | -                | •                   |                    | H         |             | Período: |   |
|              | Lançar frequência  |          |            |                     |                  |                     |                    |           |             | 2019-1   | - |
| <u>S</u> air | A Atas de notas    | •        |            |                     |                  | Exec <u>u</u> tar   | <u>R</u> elatórios | Filtrado? |             |          |   |
|              | Lista de chamada   | •        | PR.        |                     |                  | (                   | 8                  |           |             |          |   |
|              | Recálculo acadêm   | ico      |            | 🛸                   |                  |                     | <b>9</b>           |           |             | 2        |   |
| Boletos      | Theorem Theorem    | nona nn. | Parâmetr   | ros A <u>v</u> isos | <u>D</u> ata Mir | ning Áre <u>a</u> c | lo cliente         | Ajuda M   | onitor Atua | lizar    |   |

#### Versão atual

|   | 5 ≂  (  | SS Supervisor do Sistema |            |                  |                     | SophiA Gest         | ăo Escolar - Prima | Informática |
|---|---------|--------------------------|------------|------------------|---------------------|---------------------|--------------------|-------------|
|   | Context | o Acadêmico              | Financeiro | Comun            | icação Rela         | atórios Con         | figurações         | Módulos     |
|   | e       | + Gerar atas             | .9         | 🕂 Gerar lista    | Justificar faltas   | C Executar          | Alterar            |             |
|   | Lançar  | 🕑 Autorizar lançamento   | Lançar     | Processar        | 🖌 Validar atestados | Monitorar           | Incluir            |             |
| - |         | Notas                    |            | Lista de chamada |                     | Recálculo acadêmico | Educacenso         |             |

#### • Gerar e autorizar atas de notas

#### Versão anterior

| 🔟 Sophi/     | A Gestão Acadêmica                |           |                        |                     |                             |                |             |                    |          |
|--------------|-----------------------------------|-----------|------------------------|---------------------|-----------------------------|----------------|-------------|--------------------|----------|
| Arquivo      | Acadêmico Operações               | Relatório | s Formulários          | s Janelas           | Ajuda                       |                |             |                    |          |
|              | Lançar notas<br>Lançar frequência | Alte      | rar cedente            | •                   | ۹ 🕘                         |                |             | Período:           | <b>_</b> |
| <u>S</u> air | A Atas de notas                   | ۶ A       | utorizar               |                     | Executar <u>R</u> elatório  | os 🔲 Filtrado? | 2           |                    |          |
|              | Lista de chamada                  | • 0       | ierar                  | 7                   |                             |                |             |                    |          |
| Boletos      | Recálculo acadêmico               |           | âmetros A <u>v</u> iso | os <u>D</u> ata Mir | ning Áre <u>a</u> docliente | Ajuda N        | Monitor Atu | <b>J</b><br>alizar |          |

| Supervisor do Sistema         |            |                             | S           | ophiA Gestão Escolar - Prir | na Informática |
|-------------------------------|------------|-----------------------------|-------------|-----------------------------|----------------|
| Contexto Acadêmico            | Financeiro | Comunicação                 | Relatórios  | Configurações               | Módulos        |
| Gerar atas                    | <u>.</u> 2 | 🖕 Gerar lista 🛛 🔄 Justifica | ar faltas C | Executar Alterar            |                |
| Lançar 🗹 Autorizar lançamento | Lançar E   | - Processar 🖌 Validar       | atestados 🖵 | Monitorar 📴 Incluir         |                |
| Notas                         | l          | lista de chamada            | Recálcu     | lo acadêmico Educacenso     |                |

#### • Lançar frequência

#### Versão anterior

|  | SophiA | Gestão | Acadêmic | a |
|--|--------|--------|----------|---|
|--|--------|--------|----------|---|

| -            |                                   |                     |                                                       |  |
|--------------|-----------------------------------|---------------------|-------------------------------------------------------|--|
| Arquivo      | Acadêmico Operações Rela          | atórios Formulários | Janelas Ajuda                                         |  |
| B←           | Lançar notas<br>Lançar frequência | Alterar cedente     |                                                       |  |
| <u>S</u> air | A Atas de notas                   |                     | Executar Belatórios Filtrado?                         |  |
|              | Lista de chamada                  | 114 🖂               |                                                       |  |
| Bojetos      | Recálculo acadêmico               | Parâmetros Avisos   | s Data Mining Área do cliente Ajuda Monitor Atualizar |  |

#### Versão atual

| <b>∫</b> =  ( | SS Supervisor do Sistema |            |                           |             | SophiA Gestã        | o Escolar - Prima | a Informática |
|---------------|--------------------------|------------|---------------------------|-------------|---------------------|-------------------|---------------|
| Context       | o Acadêmico              | Financeiro | Comunicação               | Relató      | rios Conf           | ïgurações         | Módulos       |
| e             | + Gerar atas             | 2          | 土 Gerar lista 🛛 🛃 Justifi | car faltas  | C Executar          | Alterar           |               |
| Lançar        | Autorizar lançamento     | Lançar     | Processar 🔀 Valida        | r atestados | Monitorar           | Incluir           |               |
|               | Notas                    |            | Lista de chamada          | R           | Recálculo acadêmico | Educacenso        |               |

• Gerar e Processar lista de chamada

#### Versão anterior

| 🛄 Sophi/         | A Gestão Acadêmica                                   |         |                                             |                   |                               |            |         |          |           |    |  |
|------------------|------------------------------------------------------|---------|---------------------------------------------|-------------------|-------------------------------|------------|---------|----------|-----------|----|--|
| Arquivo          | Acadêmico Operações                                  | Relatór | rios Formulários                            | Janelas           | Ajuda                         |            |         |          |           |    |  |
| <u>S</u> air     | Lançar notas<br>Lançar frequência<br>A Atas de notas | •       | lterar cedente                              | •                 | <b>X</b><br>Exec <u>u</u> tar | Belatórios | Filtrad | lo?      | Período   | ): |  |
| Lista de chamada |                                                      |         | Gerar<br>Processar listas                   |                   | 6                             | Ö          | ?       | <b>-</b> | ß         |    |  |
|                  | entes                                                | o mit.  | Justificar faltas em<br>Verificar atestados | grupo<br>pendente | 2 <u>3</u><br>25              | do cliente | Ajuda   | Monitor  | Atualizar |    |  |

#### Versão atual

| S ⇒ I(  | SS Supervisor do Sistema |              |                          | Soj             | ohiA Gestão Escolar - Pri | ma Informática |
|---------|--------------------------|--------------|--------------------------|-----------------|---------------------------|----------------|
| Context | o Acadêmico              | Financeiro   | Comunicação              | Relatórios      | Configurações             | Módulos        |
| eí      | + Gerar atas             | <u>.</u> 2 ± | Gerar lista 🛃 Justificar | r faltas 🛛 🔿 Ex | ecutar 📑 Alterar          |                |
| Lançar  | 🕑 Autorizar lançamento   | Lançar       | Processar 🔀 Validar a    | testados 🗖 🖵 M  | onitorar 🛃 Incluir        |                |
|         | Notas                    | List         | ta de chamada            | Recálculo       | acadêmico Educacenso      |                |

• Justificar faltas e validar atestados

| 🔟 Sophi/                      | A Gestão Acadêr                             | mica                 |            |                     |                                     |                   |                             |               |            |           |      |          |                    |   |
|-------------------------------|---------------------------------------------|----------------------|------------|---------------------|-------------------------------------|-------------------|-----------------------------|---------------|------------|-----------|------|----------|--------------------|---|
| Arquivo                       | Acadêmico (                                 | Operações            | Rela       | tórios              | Formulários                         | Janelas           | Ajuda                       |               |            |           |      |          |                    |   |
| <u>S</u> air                  | Lançar nota<br>Lançar freq<br>A Atas de not | as<br>quência<br>tas | •          | Alterar             | cedente                             | •                 | <b>N</b><br>Exec <u>u</u> l | tar           | Belatório  | s 🗖 Filtr | ado? | <b>N</b> | Período:<br>2019-1 | - |
| Lista de chamada ►<br>Boletos |                                             |                      | Ger<br>Pro | ar<br>cessar listas |                                     |                   | <b>F</b>                    |               | ?<br>Aiuda | Monil     |      | Jizar    |                    |   |
|                               | entes                                       |                      | _          | Just<br>Veri        | ificar faltas em<br>ficar atestados | grupo<br>pendente | s                           | <u>, 9</u> 00 | Clicrite   | - Jugg    |      |          |                    |   |

#### Versão atual

| <b>∫</b> ≂  ( | SS Supervisor do Sistema |              |                            | SophiA Ge             | stão Escolar - Prima | Informática |
|---------------|--------------------------|--------------|----------------------------|-----------------------|----------------------|-------------|
| Contexto      | Acadêmico                | Financeiro   | Comunicação                | Relatórios Co         | onfigurações         | Módulos     |
| e             | 🛨 Gerar atas             | <u>.</u> 9 - | Gerar lista 🔄 Justificar f | altas 🛛 📿 Executar    | Alterar              |             |
| Lançar        | 🕑 Autorizar lançamento   | Lançar 🗁     | Processar 🔀 Validar ate    | estados 🗖 🖵 Monitorar | Incluir              |             |
|               | Notas                    | Lis          | sta de chamada             | Recálculo acadêmio    | e Educacenso         |             |

• Executar e monitorar recálculo acadêmico

#### Versão anterior

| 🔟 Sophi | A Gestão Acadêmica                |                        |                                                       |
|---------|-----------------------------------|------------------------|-------------------------------------------------------|
| Arquivo | Acadêmico Operações               | Relatórios Formulários | s Janelas Ajuda                                       |
| Sair    | Lançar notas<br>Lançar frequência | Alterar cedente        | Executar Belatórios                                   |
| Bojetos | Lista de chamada                  | Parâmetros Avisos      | s Data Mining Áreg do cliente Ájuda Monitor Atualizar |

#### Versão atual

| <b>∫</b> =  ( | SS Supervisor do Sistema |            |                                 | SophiA Gest         | ão Escolar - Prima Informática |
|---------------|--------------------------|------------|---------------------------------|---------------------|--------------------------------|
| Context       | o Acadêmico              | Financeiro | Comunicação                     | Relatórios Cor      | figurações Módulos             |
| e             | + Gerar atas             | 2          | 土 Gerar lista 🛛 🛃 Justificar fa | ltas C Executar     | 🗗 Alterar                      |
| Lançar        | 🕑 Autorizar lançamento   | Lançar     | 🏳 Processar 🛛 🔀 Validar ates    | itados 🗖 Monitorar  | E Incluir                      |
|               | Notas                    |            | Lista de chamada                | Recálculo acadêmico | Educacenso                     |

• Incluir e Alterar Educacenso

#### Versão anterior

SophiA Gestão Acadêmica

| Arquivo Acadêmico                           | Operações Relatórios Formulários Janelas Ajuda                                                                                                    |
|---------------------------------------------|----------------------------------------------------------------------------------------------------|
| Sair Abrir                                  | Image: Parâmetros do sistema     Geração de mensalidades     Image: Parâmetros do sistema     Período:       Caixa     Itar     Belatórios     Filtrado?     Período: |
| Bojetos Re <u>c</u> eber F                  | Transferência entre contas                                                                                                    |
| Clientes                                    | Verificar                                                                                                    |
| Atas de notas                               | Recebimento Telefone                                                                                                    |
| Listas de chamada                           | 👔 Gráficos 🔸 I                                                                                                    |
| Salas<br>Turmas                             | Exportação<br>Validar dados cadastrais alterados no terminal                                                                                                    |
| I → □ Visitas técnicas<br>I → □ Avisos      | 🚭 Enviar avisos para os colaboradores                                                                                                    |
|                                             | Nota fiscal eletrônica  Gerenciar arquivos do Terminal Web                                                                                                    |
| ⊕ Cursos                                    | Cadastros básicos                                                                                                    |
| Produtos/Serviços                           | Integração de quadro de horário                                                                                                    |
| E Processo seletivo<br>E ⊂ Gerador de docum | Configuração da Bematech na estação                                                                                                    |
| É Cadastros básicos                         | Histórico de e-mails                                                                                                    |
|                                             | Área do cliente     S                                                                                                    |
|                                             | Monitor SophiA                                                                                                    |

#### Versão atual

| <b>∫</b> ≂ | SS Supervisor do Sistema |            |                 |                   | SophiA Ge          | stão Escolar - Prima | a Informática |
|------------|--------------------------|------------|-----------------|-------------------|--------------------|----------------------|---------------|
| Context    | o Acadêmico              | Financeiro | Comu            | nicação Rela      | atórios Co         | onfigurações         | Módulos       |
| E          | 🛨 Gerar atas             | .9         | 🛨 Gerar lista   | Justificar faltas | C Executar         | 📑 Alterar            |               |
| Lançar     | 🗹 Autorizar lançamento   | Lançar     | Processar       | Yalidar atestados | Monitorar          | 🛃 Incluir            |               |
|            | Notas                    |            | Lista de chamad | la                | Recálculo acadêmio | co Educacenso        |               |

#### Financeiro

No menu Financeiro, estão disponíveis as operações:

• Abrir ficha financeira

#### Versão anterior

SophiA Gestão Acadêmica

| Arquivo      | Acadêmico        | o Opera               | ções Rela       | tórios Formula  | ários Janelas  | Ajuda                         |                |                     |             |          |   |
|--------------|------------------|-----------------------|-----------------|-----------------|----------------|-------------------------------|----------------|---------------------|-------------|----------|---|
| <u>S</u> air | Abrir            | incluir               | <b>E</b> xcluir | Alterar cedente | •              | <b>×</b><br>Exec <u>u</u> tar | Belatórios     | Filtrado?           |             | Período: | • |
| Bojetos      | Re <u>c</u> eber | S<br>Retor <u>n</u> o | Eicha fin.      | Parâmetros A    | visos Data Mir | ning Áre <u>a</u> d           | )<br>o cliente | <b>?</b><br>Ajuda M | 1onitor Atu | alizar   |   |

| <mark>∫</mark>            | Supervisor d | o Sistema         |                          |                  |                       | SophiA G                   | estão Escolar - Prim | a Informática                 |
|---------------------------|--------------|-------------------|--------------------------|------------------|-----------------------|----------------------------|----------------------|-------------------------------|
| Contexto                  | Acad         | êmico             | Financei                 | ro               | Comunicação           | Relatórios                 | Configurações        | Módulos                       |
| F                         | F            | Manua<br>🗊 Retorn | l bancário<br>o bancário | F                | F                     | Realizar                   | Abrir                | Emitir nota Cancelar nota     |
| Abrir<br>Ficha financeira | Receber      | Débito 🕞 Débito   | em conta                 | Emitir<br>Boleto | Gerar<br>Mensalidades | Transferência entre contas | Controle de caixas   | Reenvio de RPS<br>Nota fiscal |

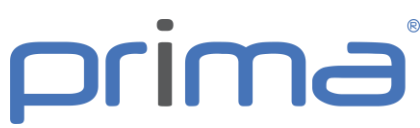

• Recebimento manual bancário, retorno bancário e débito em conta

#### • Versão anterior

| 🔟 SophiA Gestão Acad                                                                      | lêmica                                                                                                    |                                                         |
|-------------------------------------------------------------------------------------------|----------------------------------------------------------------------------------------------------|---------------------------------------------------------|
| Arquivo Acadêmico                                                                         | Operações Relatórios Formulários Janelas                                                                      | Ajuda                                                   |
| Sair Abrir                                                                                | Image: Parâmetros do sistema         Geração de mensalidades         Caixa         Transferência entre contar | tar <u>Belatórios</u> Filtrado? Período:<br>□ Filtrado? |
| Boletos Receber F                                                                         | Educacenso<br>Censo escolar da educação superior                                                              | ea do cliente Ajuda Monitor Atualizar                   |
| Clientes                                                                                  | Verificar                                                                                                    | •                                                       |
| Atas de notas                                                                             | Recebimento                                                                                                   | Manual Telefone                                         |
| Listas de chanada<br>Pré-matrículas<br>Salas<br>Turmas                                    | Exportação<br>Validar dados cadastrais alterados no terminal                                                  | Retorno bancário Cobrança<br>Débito em conta            |
|                                                                                           | Enviar avisos para os colaboradores                                                                           |                                                         |
| <ul> <li>⊕ Ê Finanças</li> <li>⊕ Ê Colaboradores</li> <li> Ê Configuração acad</li> </ul> | Nota fiscal eletrônica<br>Gerenciar arquivos do Terminal Web                                                  | •                                                       |
| terminia Cursos                                                                           | Cadastros básicos                                                                                             | •                                                       |
| Produtos/Serviços                                                                         | Integração de quadro de horário                                                                               | •                                                       |
|                                                                                           | Configuração da Bematech na estação                                                                           |                                                         |
| Cadastros básicos                                                                         | Histórico de e-mails                                                                                          |                                                         |
|                                                                                           | 😰 Área do cliente<br>🔄 Monitor SophiA                                                                         |                                                         |

#### Versão atual

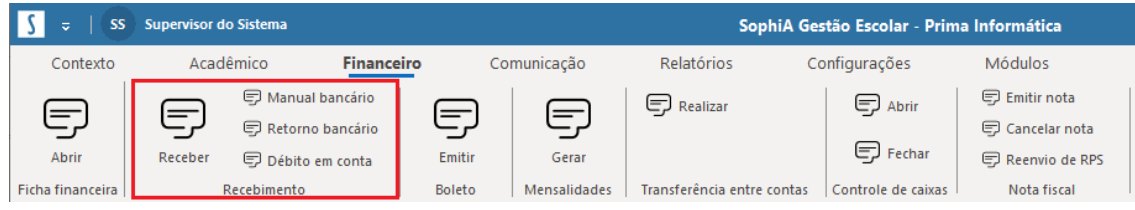

#### • Emitir boleto

#### Versão anterior

SophiA Gestão Acadêmica

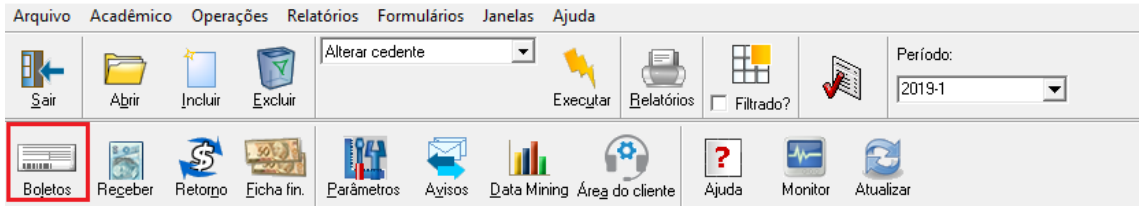

| <mark>∫                                    </mark> | Supervisor of | Supervisor do Sistema SophiA Gestão Escolar - Prima Informática |                          |        |              |                            |                    |                                  |  |
|----------------------------------------------------|---------------|-----------------------------------------------------------------|--------------------------|--------|--------------|----------------------------|--------------------|----------------------------------|--|
| Contexto                                           | Acad          | lêmico                                                          | Financei                 | ro Co  | municação    | Relatórios                 | Configurações      | Módulos                          |  |
|                                                    | Bereher       | 🖵 Manua                                                         | l bancário<br>o bancário | Emitir | Gerar        | Realizar                   | Abrir              | 🗊 Emitir nota<br>🗊 Cancelar nota |  |
| Ficha financeira                                   | Ketebei       | Recebimento                                                     | em conta                 | Boleto | Mensalidades | Transferência entre contas | Controle de caixas | Nota fiscal                      |  |

• Gerar mensalidades

#### Versão anterior

#### SophiA Gestão Acadêmica - INAPOS

| Arquivo Academico Operações Relatorios Formularios Janei                  | as Ajuda                                                                                                    |
|---------------------------------------------------------------------------|----------------------------------------------------------------------------------------------------|
| Parâmetros do sistema                                                     | Período:                                                                                                    |
| Geração de mensalidades                                                   |                                                                                                    |
| <u>S</u> air A <u>b</u> rir .<br>Caixa                                    | tar <u>B</u> elatórios E Filtrado?                                                                                                    |
| Transferência entre contas                                                | , 🚳 🗖 📠 🦳                                                                                                    |
| Educacenso                                                                | , 🖤 🖆 📟 🐷                                                                                                    |
| Boletos Receber F<br>Censo escolar da educação superior                   | e <u>a</u> do cliente Ajuda Monitor Atualizar                                                                                                    |
| Clientes Verificar                                                        | •                                                                                                    |
| Atas de notas Recebimento                                                 | > Talafara                                                                                                    |
| Avalações globals     Carte de chamada     Gráficos                       | ► Telefone                                                                                                    |
| Pré-matrículas<br>Salas Exportação                                        | •                                                                                                    |
| Validar dados cadastrais alterados no term                                | inal                                                                                                    |
|                                                                           | E Contraction of the second second se |
| Finanças Nota fiscal eletrônica                                           | •                                                                                                    |
| Enclaboradores<br>Configuração açad<br>Gerenciar arquivos do Terminal Web |                                                                                                    |
| Eursos Cadastros básicos                                                  | •                                                                                                    |
| Empresas     Trodutos/Serviços     Integração de quadro de horário        | •                                                                                                    |
| Configuração da Bernatech na estação                                      |                                                                                                    |
|                                                                           |                                                                                                    |
| Area do cliente                                                           |                                                                                                    |
| Sentitor SophiA                                                           |                                                                                                    |

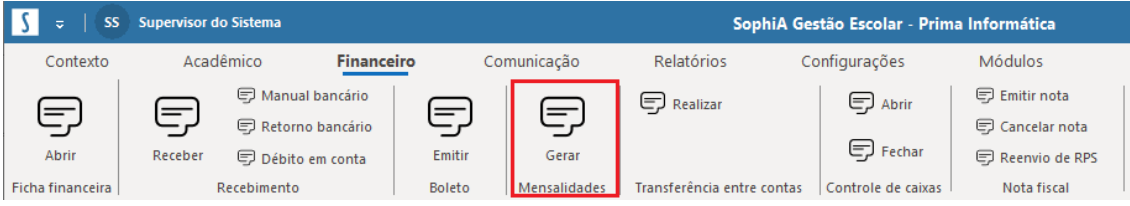

#### • Realizar transferência entre contas

#### Versão anterior

SophiA Gestão Acadêmica

| Arquivo Acadêmico C                                             | Operações Relatórios Formulários Janelas J       | Ajuda                                         |
|-----------------------------------------------------------------|--------------------------------------------------|-----------------------------------------------|
|                                                                 | Parâmetros do sistema<br>Geração de mensalidades | tar Balatórios                                |
|                                                                 | Caixa                                            |                                               |
|                                                                 | Transferência entre contas                       | Realizar de dinheiro/cheques                  |
|                                                                 | Educacenso                                       | Desfazer de dinheiro                          |
| Boletos Receber F                                               | Censo escolar da educação superior               | e <u>a</u> do cliente Ajuda Monitor Atualizar |
| Clientes                                                        | Verificar                                        | •                                             |
| Atas de notas                                                   | Recebimento                                      | •                                             |
| Avaliações globais                                              |                                                  | Telefone                                      |
| 📙 🗁 Listas de chamada 🎙                                         | 🗿 Gráficos                                       | •                                             |
| Pre-matriculas                                                  | Exportação                                       | <b>&gt;</b>                                   |
| - 🗇 Turmas                                                      | Validar dados cadastrais alterados no terminal   |                                               |
| I IIII Visitas técnicas<br>IIIIIIIIIIIIIIIIIIIIIIIIIIIIIIIIIIII | Enviar avisos para os colaboradores              |                                               |
| 🗄 🗁 🗇 Finanças                                                  | Nota fiscal eletrônica                           | •                                             |
| E Colaboradores                                                 | Gerenciar arquivos do Terminal Web               |                                               |
| Configuração acad                                               |                                                  |                                               |
|                                                                 | Cadastros básicos                                | •                                             |
| Produtos/Serviços                                               | Integração de quadro de horário                  | •                                             |
| Processo seletivo<br>⊕⊖ Gerador de docum                        | Configuração da Bematech na estação              |                                               |
| Cadastros básicos                                               | Histórico de e-mails                             |                                               |
|                                                                 | 🖗 Área do cliente                                |                                               |
|                                                                 | Monitor SophiA                                   |                                               |
|                                                                 | - 1                                              |                                               |

| ∫ 🤕   SS Supervisor do Sistema SophiA Gestão Escolar - Prima Informática |             |                                                              |         |              |                            |                    |                                                    |
|--------------------------------------------------------------------------|-------------|--------------------------------------------------------------|---------|--------------|----------------------------|--------------------|----------------------------------------------------|
| Contexto                                                                 | Acadêm      | nico <b>Financ</b>                                           | eiro Co | omunicação   | Relatórios C               | onfigurações       | Módulos                                            |
| Abrir                                                                    | Receber     | ᇢ Manual bancário<br>ᇢ Retorno bancário<br>ᇢ Débito em conta | Emitir  | Gerar        | 🕞 Realizar                 | Abrir              | Emitir nota<br>🗊 Cancelar nota<br>🗊 Reenvio de RPS |
| Ficha financeira                                                         | Recebimento |                                                              | Boleto  | Mensalidades | Transferência entre contas | Controle de caixas | Nota fiscal                                        |

#### • Abrir e Fechar caixa

| Sair Abrir   Sair Abrir   Abrir Geração de mensalidades   Caixa Transferência entre contas   Boletos Regeber   Clientes Alunos   Alunos Censo escolar da educação superior   Clientes Verificar   Alunos Recebimento   Pré-matrículas Gráficos   Salas Salas   Cliantes Verificar   Avaliações globais Gráficos   Pré-matrículas Gráficos   Salas Exportação   Avisos Pré-matrísculas   Configuração das Gerenciar arquivos do Terminal Web   Configuração da Bematech na estação Integração da Bematech na estação   Processo seleivo Configuração da Bematech na estação   Procastros básicos Histórico de e-mails                                                                                                    | Arquivo Acadêmico                                             | Operações Relatórios Formulários Janelas                     | Ajuda                                 |
|----------------------------------------------------------------------------------------------------|---------------------------------------------------------------|--------------------------------------------------------------|---------------------------------------|
| Sair Abrir   Boletos Filtrado?   Boletos Filtrado?   Boletos Filtrado?   Clientes Alunos   Alunos Censo escolar da educação superior   Alunos Recebimento   Avaliações globais Recebimento   Prématriculas Gráficos   Salas Validar dados cadastrais alterados no terminal   Visitas técnicas Envira avisos para os colaboradores   Produtos/Serviços Integração de quadro de horário   Produtos/Serviços Integração da Bematech na estação   Produtos/Serviços Integração da Bematech na estação                                                                                                    | ┣ 🖻                                                           | Parâmetros do sistema<br>Geração de mensalidades             | Período:                              |
| Transferência entre contas   Bojetos   Bojetos   Bojetos   Bojetos   Clientes   Atunos   Atuas de notas   Avaiações globais   Pré-matrículas   Salas   Salas   Exportação   Visitas técnicas   Envira avisos para os colaboradores   Envira avisos para os colaboradores   Envira avisos do Terminal Web   Configuração de quadro de horário   Produtos/Serviços   Integração de quadro de horário   Processo seletivo   Configuração de de docum   Histórico de e-mails                                                                                                    | <u>S</u> air A <u>b</u> rir                                   | Caixa                                                        | Abrir Filtrado?                       |
| Bojetos Regeber   Bojetos Recebirrento   Atunos Verificar   Atunos Recebirrento   Atad de notas Recebirrento   Avaiações globais Gráficos   Pré-matrículas Exportação   Salas Validar dados cadastrais alterados no terminal   Visitas técnicas Enviar avisos para os colaboradores   Produtos/Serviços Cadastros básicos   Produtos/Serviços Integração de quadro de horário   Produtos/Serviços Integração da Bematech na estação   Produtos/Serviços Integração da Bematech na estação   Histórico de e-mails Histórico de e-mails                                                                                                    | 8.05                                                          | Transferência entre contas                                   | Fechar                                |
| Clientes     Ata de notas     Ata de notas     Avaliações globais     Cuistas de chanada     Gerenciar arquivos do Terminal Web     Configuração a da Bematech na estação     Produtos/Serviços     Configuração da Bematech na estação     Gerendor de docum     Configuração da Bematech na estação     Gerendor de docum     Configuração da Bematech na estação                                                                                                    | Bojetos Re <u>c</u> eber F                                    | Educacenso<br>Censo escolar da educação superior             | ea do cliente Ajuda Monitor Atualizar |
| Atas de notas       Recebimento         Avaliações globais       Telefone         Listas de chamada       Gráficos         Pré-matrículas       Exportação         Salas       Exportação         Visitas técnicas       Enviar avisos para os colaboradores         Pré-finanças       Nota fiscal eletrônica         Configuração ace       Gerenciar arquivos do Terminal Web         Configuração de quadro de horário       Integração de quadro de horário         Produtos/Serviços       Integração da Bematech na estação         Cadastros básicos       Histórico de e-mails                                                                                                    | Clientes                                                      | Verificar                                                    | •                                     |
| □       Listas de chamade       Image: Gráficos         □       Pré-matrículas       Exportação         □       Salas       Validar dados cadastrais alterados no terminal         □       Visitas técnicas       Validar dados cadastrais alterados no terminal         □       Visitas técnicas       Validar dados cadastrais alterados no terminal         □       Visitas técnicas       Validar dados cadastrais alterados no terminal         □       Visitas técnicas       Validar dados cadastrais alterados no terminal         □       Visitas técnicas       Validar dados cadastrais alterados no terminal         □       Collaboradores       Nota fiscal eletrônica         □       Configuração acad       Gerenciar arquivos do Terminal Web         □       Cadastros básicos       Integração de quadro de horário         □       Produtos/Serviços       Integração da Bematech na estação         □       Produtos fásicos       Histórico de e-mails | <ul> <li>Atas de notas</li> <li>Avaliacões globais</li> </ul> | Recebimento                                                  | > Telefone                            |
| Pré-matrículas       Exportação         Salas       Validar dados cadastrais alterados no terminal         Visitas técnicas       Enviar avisos para os colaboradores         Avisos       Nota fiscal eletrônica         Colaboradores       Gerenciar arquivos do Terminal Web         Cursos       Cadastros básicos         Produtos/Serviços       Integração de quadro de horário         Processo eletivo       Configuração da Bematech na estação         Cadastros básicos       Histórico de e-mails                                                                                                    | 🗀 Listas de chamada                                           | 👣 Gráficos                                                   | •                                     |
| →       Visitas técnicas         →       Avisos         →       Avisos         →       Finanças         →       Colaboradores         →       Configuração acad         →       Cursos         →       Cadastros básicos         →       Produtos/Serviços         →       Processo seletivo         →       Configuração da Bematech na estação         →       Ceradastros básicos         →       Cadastros básicos                                                                                                    | Pré-matrículas<br>Salas<br>Turmas                             | Exportação<br>Validar dados cadastrais alterados no terminal | •                                     |
| Imanças       Nota fiscal eletrônica         Imanças       Gerenciar arquivos do Terminal Web         Imanças       Gerenciar arquivos do Terminal Web         Imanças       Cadastros básicos         Imanças       Cadastros básicos         Imanças       Integração de quadro de horário         Imanção seletivo       Configuração da Bematech na estação         Imanção de docum       Histórico de e-mails                                                                                                    | ⊡ Visitas técnicas<br>∃⊡ Avisos                               | Enviar avisos para os colaboradores                          |                                       |
| □ Configuração de ca     Cadastros básicos       □ Empresas     Integração de quadro de horário       □ Processo seletivo     Configuração da Bematech na estação       □ Cadastros básicos     Histórico de e-mails                                                                                                    |                                                               | Nota fiscal eletrônica<br>Gerenciar arquivos do Terminal Web |                                       |
| □     Integração de quadro de horário       □     Produtos/Serviços       □     Processo seletivo       □     Configuração da Bematech na estação       □     Cadastros básicos       □     Histórico de e-mails                                                                                                    | E                                                             | Cadastros básicos                                            | •                                     |
| <ul> <li>         — □ Processo seletivo         ■ □ □ Gerador de docum          </li> <li>         To Cadastros básicos      </li> <li>         Histórico de e-mails     </li> </ul>                                                                                                    | Produtos/Serviços                                             | Integração de quadro de horário                              | •                                     |
| ∃ Cadastros básicos Histórico de e-mails                                                                                                    | Processo seletivo<br>⊕ Gerador de docum                       | Configuração da Bematech na estação                          |                                       |
|                                                                                                    | ±…⊖ Cadastros básicos                                         | Histórico de e-mails                                         |                                       |
|                                                                                                    |                                                               | Sea Monitor SophiA                                           |                                       |

#### Versão atual

| ∫                | 🕽 🤤   SS Supervisor do Sistema SophiA Gestão Escolar - Prima Informática |             |            |           |              |                            |                    |                  |   |
|------------------|--------------------------------------------------------------------------|-------------|------------|-----------|--------------|----------------------------|--------------------|------------------|---|
| Contexto         | Acad                                                                     | êmico       | Finance    | iro Co    | omunicação   | Relatórios                 | Configurações      | Módulos          |   |
|                  | $\square$                                                                | C Manual    | l bancário | $\square$ |              | Realizar                   | 🕞 Abrir            | 🗊 Emitir nota    |   |
| کے               | کرے                                                                      | Retorno     | o bancario | لر_       | رے ا         |                            |                    | Cancelar nota    |   |
| Abrir            | Receber                                                                  | 🖵 Débito    | em conta   | Emitir    | Gerar        |                            | Fechar لر          | 🗐 Reenvio de RPS |   |
| Ficha financeira | 1                                                                        | Recebimento |            | Boleto    | Mensalidades | Transferência entre contas | Controle de caixas | Nota fiscal      | 1 |

#### • Emitir, Cancelar e Reenviar nota fiscal

|  | SophiA | Gestão | Acadêmica |  |
|--|--------|--------|-----------|--|
|--|--------|--------|-----------|--|

| Arquivo Acadêmico                                        | Operações Relatórios Formulários Janelas Ajud                                                    | la                                                           |
|----------------------------------------------------------|--------------------------------------------------------------------------------------------------|--------------------------------------------------------------|
| Sair Abrir                                               | Parâmetros do sistema       Geração de mensalidades       Caixa                                  | Atar Belatórios Filtrado?                                    |
| Bojetos Receber F                                        | Transferência entre contas     >       Educacenso     >       Censo escolar da educação superior | ea do cliente Ajuda Monitor Atualizar                        |
| Lientes                                                  | Verificar 🔸                                                                                      |                                                              |
| Atas de notas<br>Avaliações globai:                      | Recebimento                                                                                      | Telefone                                                     |
| Pré-matrículas     Salas     Turmas     Visitas técnicas | Exportação<br>Validar dados cadastrais alterados no terminal                                     |                                                              |
|                                                          | Nota fiscal eletrônica                                                                           | FlexDocs                                                     |
| Econtiguração aca<br>⊡…⊡ Cursos<br>Empresas              | Cadastros básicos                                                                                | Rio de Janeiro 🔸 Cancelar nota<br>São Paulo 🔸 Reenvio de RPS |
| Produtos/Serviços                                        | Integração de quadro de horário                                                                  | -                                                            |
|                                                          | Histórico de e-mails                                                                             | -                                                            |
|                                                          | 🔭 Area do cliente<br>🔤 Monitor SophiA                                                            |                                                              |

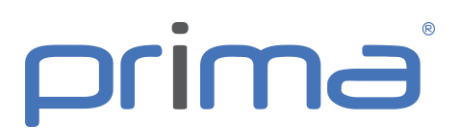

#### Versão atual

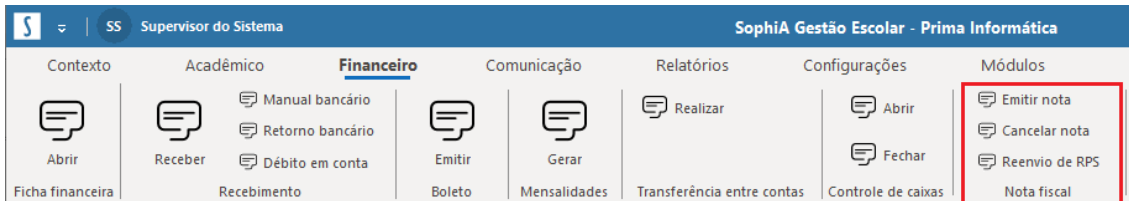

#### Comunicação

No menu Comunicação, estão disponíveis as operações:

• Verificar avisos, atualizações, contatos e ações pendentes.

#### Versão anterior

| SophiA Gestao Acad                                    | Jemica                                                                              |                                       |
|-------------------------------------------------------|-------------------------------------------------------------------------------------|---------------------------------------|
| Arquivo Acadêmico                                     | Operações Relatórios Formulários Janelas A                                          | juda                                  |
| Sair Abrir                                            | Parâmetros do sistema         Geração de mensalidades           Caixa         Caixa | , tar Belatórios ☐ Filtrado?          |
| Bojetos Regeber F                                     | Educacenso<br>Censo escolar da educação superior                                    | ea do cliente Ajuda Monitor Atualizar |
|                                                       | Verificar                                                                           | Avisos                                |
| Alunos<br>Atas de notas<br>Atas de notas              | Recebimento                                                                         | Atualizações<br>Contatos Telefone     |
| Listas de chamada                                     | 🗤 👣 Gráficos                                                                        |                                       |
| Pré-matriculas<br>Salas<br>Turmas<br>Visitas técnicas | Exportação<br>Validar dados cadastrais alterados no terminal                        |                                       |
|                                                       | Nota fiscal eletrônica<br>Gerenciar arquivos do Terminal Web                        | •                                     |
| ⊕ · Cursos                                            | Cadastros básicos                                                                   | •                                     |
| Empresas<br>Produtos/Serviços                         | s Integração de quadro de horário                                                   | •                                     |
| Processo seletivo     E     Gerador de docum          | Configuração da Bematech na estação                                                 |                                       |
| Cadastros básicos                                     | Histórico de e-mails                                                                |                                       |
|                                                       | 😰 Área do cliente                                                                   |                                       |
|                                                       | 🔚 Monitor SophiA                                                                    |                                       |
|                                                       |                                                                                     |                                       |

| I | ∫ ≂   SS Sup    | ervisor do Sistema |            | Sopt        | SophiA Gestão Escolar - Prima Informática |               |         |  |
|---|-----------------|--------------------|------------|-------------|-------------------------------------------|---------------|---------|--|
|   | Contexto        | Acadêmico          | Financeiro | Comunicação | Relatórios                                | Configurações | Módulos |  |
|   | Enviar          | Contatos           | F          |             |                                           |               |         |  |
|   | Verificar caixa | 🗭 Ações pendentes  | Histórico  |             |                                           |               |         |  |
|   | Avisos          | Lembretes          | E-mails    |             |                                           |               |         |  |

#### • Histórico de e-mails

#### Versão anterior

SophiA Gestão Acadêmica

| <u>A</u> rquivo Acadê <u>m</u> ico                          | Operações Rela <u>t</u> órios <u>F</u> ormulários Ja <u>n</u> elas Ajuda |
|-------------------------------------------------------------|--------------------------------------------------------------------------|
|                                                             | Parâmetros do sistema   Período:     Geração de mensalidades   2019-1    |
| <u>S</u> air A <u>b</u> rir                                 | Caixa                                                                    |
| 8.03                                                        | Transferência entre contas 🔸 🐼 🦻 📰                                       |
| Boletos Receber I                                           | Educacenso<br>Censo escolar da educação superior                         |
| Clientes                                                    | Verificar                                                                |
| Atas de notas                                               | Recebimento                                                              |
| Listas de chamad                                            | 👣 Gráficos 🔸                                                             |
| Pre-matriculas<br>Salas<br>Turmas                           | Exportação<br>Validar dados cadastrais alterados no terminal             |
| ···· ⊡ Visitas técnicas<br>⊕⊡ Avisos                        | Enviar avisos para os colaboradores                                      |
|                                                             | Nota fiscal eletrônica<br>Gerenciar arquivos do Terminal Web             |
|                                                             | Cadastros básicos                                                        |
| Produtos/Serviço                                            | Integração de quadro de horário                                          |
| Frocesso seletivo<br>Frocesso seletivo<br>Frocesso seletivo | Configuração da Bematech na estação                                      |
| É Cadastros básicos                                         | Histórico de e-mails                                                     |
|                                                             | 🕐 Área do cliente                                                        |
|                                                             | See Monitor SophiA                                                       |

#### Versão atual

| S ⇒   SS Sup    | ervisor do Sistema |            | SophiA Gestão Escolar - Prima Informática |            |               |         |
|-----------------|--------------------|------------|-------------------------------------------|------------|---------------|---------|
| Contexto        | Acadêmico          | Financeiro | Comunicação                               | Relatórios | Configurações | Módulos |
| Enviar          | Contatos           | F          |                                           |            |               |         |
| Verificar caixa | 🖶 Ações pendentes  | Histórico  |                                           |            |               |         |
| Avisos          | Lembretes          | E-mails    |                                           |            |               |         |

#### Relatórios

Em relatórios, estão disponíveis as operações:

• Relatórios do contexto (relatórios relacionados com o contexto selecionado)

#### Versão anterior

| 🔟 Sophi      | SophiA Gestão Acadêmica |                       |            |                             |                 |                  |                               |            |                   |         |      |                    |
|--------------|-------------------------|-----------------------|------------|-----------------------------|-----------------|------------------|-------------------------------|------------|-------------------|---------|------|--------------------|
| Arquivo      | Acadê <u>m</u> ico      | <u>O</u> pera         | ções Rela  | <u>t</u> órios <u>F</u> orm | nulários        | Ja <u>n</u> elas | Ajuda                         |            |                   |         |      |                    |
| <u>S</u> air | Abrir                   | incluir               | Excluir    | Alterar ceden               | te              | •                | <b>N</b><br>Exec <u>u</u> tar | Belatórios | Filtrac           | lo?     |      | Período:<br>2019-1 |
| Bojetos      | Re <u>c</u> eber        | S<br>Retor <u>n</u> o | Eicha fin. | Parâmetros                  | A <u>v</u> isos | Data Min         | ing Áre <u>a</u> (            | o cliente  | <b>?</b><br>Ajuda | Monitor | Atua | Jizar              |

| S ⇒   SS Supervisor do Sistema  |              |             | Sopi       | hiA Gestão Escolar - Pri | ma Informática |
|---------------------------------|--------------|-------------|------------|--------------------------|----------------|
| Contexto Acadêmico              | Financeiro   | Comunicação | Relatórios | Configurações            | Módulos        |
|                                 | Data mining  |             |            |                          |                |
| Contexto Gerenciais Formulários | Desempenho a | cadêmico    |            |                          |                |
| Tipos de relatórios             | Gráficos     |             |            |                          |                |

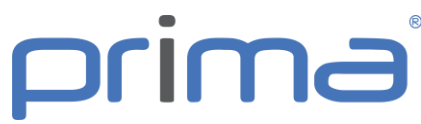

• Gerenciais (relatórios gerais do sistema, antigo menu relatórios)

| Versĉ           | Versão anterior         |                  |                     |                                   |                     |                               |                        |                     |              |                    |   |  |
|-----------------|-------------------------|------------------|---------------------|-----------------------------------|---------------------|-------------------------------|------------------------|---------------------|--------------|--------------------|---|--|
| 🔟 Sophi         | SophiA Gestão Acadêmica |                  |                     |                                   |                     |                               |                        |                     |              |                    |   |  |
| <u>A</u> rquivo | Acadê <u>m</u> ico      | Opera            | ções Rela           | a <u>t</u> órios <u>F</u> ormulái | os Ja <u>n</u> elas | Ajuda                         |                        |                     |              |                    |   |  |
| <u>S</u> air    | Abrir                   | <br>Incluir      | <b>T</b><br>Excluir | Alterar cedente                   | •                   | <b>i</b><br>Exec <u>u</u> tar | Belatórios             | Filtrado?           | <b>N</b>     | Período:<br>2019-1 | • |  |
| Bojetos         | Re <u>c</u> eber        | Betor <u>n</u> o | Eicha fin.          | Parâmetros Av                     | sos <u>D</u> ata M  | ining Áre <u>a</u> (          | <b>O</b><br>do cliente | <b>?</b><br>Ajuda M | Ionitor Atua | Jizar              |   |  |

#### Versão atual

| Ş ⇒   SS Supervisor do Sistema  |                                             |             | Sopi       | hiA Gestão Escolar - Pri | ma Informática |  |
|---------------------------------|---------------------------------------------|-------------|------------|--------------------------|----------------|--|
| Contexto Acadêmico              | Financeiro                                  | Comunicação | Relatórios | Configurações            | Módulos        |  |
| Contexto<br>Tipos de relatórios | n Data mining<br>n Desempenho a<br>Gráficos | acadêmico   |            |                          |                |  |

• Formulários

#### Versão anterior

| 🔟 Sophi         | A Gestão Aca       | adêmica       |                 |                             |                 |                  |                               |           |                   |         |      |          |
|-----------------|--------------------|---------------|-----------------|-----------------------------|-----------------|------------------|-------------------------------|-----------|-------------------|---------|------|----------|
| <u>A</u> rquivo | Acadê <u>m</u> ico | <u>O</u> pera | ções Rela       | t <u>órios</u> <u>F</u> orn | nulários        | Ja <u>n</u> elas | Ajuda                         |           |                   |         |      |          |
| <u>S</u> air    | Abrir              | incluir       | <b>E</b> xcluir | Alterar ceder               | nte             | •                | <b>X</b><br>Exec <u>u</u> tar | Belatório | s 🗖 Filtrac       | do?     |      | Período: |
| Bojetos         | Receber            | Betorno       | Eicha fin.      | Parâmetros                  | A <u>v</u> isos | Data Mir         | ning Área d                   | o cliente | <b>?</b><br>Ajuda | Monitor | Atua | lizar    |

#### Versão atual

| Supervisor do Sistema                         |                                                           |             | Sopi       | hiA Gestão Escolar - Pr | ima Informática |  |
|-----------------------------------------------|-----------------------------------------------------------|-------------|------------|-------------------------|-----------------|--|
| Contexto Acadêmico                            | Financeiro                                                | Comunicação | Relatórios | Configurações           | Módulos         |  |
| Contexto<br>Gerenciais<br>Tipos de relatórios | <b>Mn</b> Data mining<br><b>Mn</b> Desempenho<br>Gráficos | acadêmico   |            |                         |                 |  |

• Data mining

### Versão anterior

| Arquivo      | Acadê <u>m</u> ico | <u>Opera</u>     | ções Rela  | a <u>t</u> órios <u>F</u> orm | ulários         | Ja <u>n</u> elas | Ajuda                                |                        |                   |         |       |          |
|--------------|--------------------|------------------|------------|-------------------------------|-----------------|------------------|--------------------------------------|------------------------|-------------------|---------|-------|----------|
| <u>S</u> air | A <u>b</u> rir     | incluir          | Excluir    | Alterar ceden                 | e               | •                | <mark>∳∖</mark><br>Exec <u>u</u> tar | Belatórios             | Filtrad           | o?      |       | Período: |
| Bojetos      | Re <u>c</u> eber   | Betor <u>n</u> o | Eicha fin. | Parâmetros                    | A <u>v</u> isos | Data Mir         | ning Áre <u>a</u> d                  | <b>D</b><br>lo cliente | <b>?</b><br>Ajuda | Monitor | Atual | izar     |

| SS Supervisor do Sistema                               |                                     |             | Sopł       | niA Gestão Escolar - Pri | ma Informática |
|--------------------------------------------------------|-------------------------------------|-------------|------------|--------------------------|----------------|
| Contexto Acadêmico                                     | Financeiro                          | Comunicação | Relatórios | Configurações            | Módulos        |
| Contexto Gerenciais Formulários<br>Tipos de relatórios | Data mining Desempenho aca Gráficos | dêmico      |            |                          |                |

#### • Desempenho acadêmico

#### Versão anterior

SophiA Gestão Acadêmica

| <u>A</u> rquivo Aca              | dê <u>m</u> ico                                                 | <u>O</u> perações Rela <u>t</u> órios <u>F</u> ormulários Ja <u>n</u> elas Ajuda                                                                                           |
|----------------------------------|-----------------------------------------------------------------|----------------------------------------------------------------------------------------------------|
|                                  |                                                                 | Image: Parâmetros do sistema     Image: Parâmetros do sistema     Período:       Geração de mensalidades     Image: Parâmetros do sistema     Image: Parâmetros do sistema |
| 2011 A                           | Qui .                                                           | Caixa                                                                                                    |
|                                  | 9.5                                                             | Transferência entre contas 🕨 🙉 🧰 🥽                                                                                                    |
| Boletos Reg                      | ceber F                                                         | Educacenso<br>Censo escolar da educação superior                                                                                                    |
| Clientes                         |                                                                 | Verificar                                                                                                    |
| Atas de r                        | notas<br>ies globais                                            | Recebimento                                                                                                    |
| Listas de                        | e chamada                                                       | γ Gráficos 🔸 🌆 Data mining                                                                                                    |
| Pré-matri                        | Pré-matrículas<br>Salas<br>Turmas<br>Visitas técnicas<br>Avisos | Exportação Validar dados cadastrais alterados no terminal                                                                                                    |
| ····⊖ Visitas té<br>⊕···⊖ Avisos |                                                                 | 😪 Enviar avisos para os colaboradores                                                                                                    |
| ⊞… 🗇 Finanças                    | S<br>                                                           | Nota fiscal eletrônica                                                                                                    |
| Colabora                         | acão acao                                                       | Gerenciar arquivos do Terminal Web                                                                                                    |
|                                  | s                                                               | Cadastros básicos                                                                                                    |
| Produtos                         | <br>s/Serviços                                                  | Integração de quadro de horário                                                                                                    |
| Frocesso<br>⊡ ⊡ Gerador          | o seletivo<br>de docum                                          | Configuração da Bematech na estação                                                                                                    |
| 😟 🗁 🗋 Cadastro                   | os básicos                                                      | Histórico de e-mails                                                                                                    |
|                                  |                                                                 | 🕐 Área do cliente                                                                                                    |
|                                  |                                                                 | SophiA                                                                                                    |

#### Versão atual

| ∫ ≂   SS Su               | upervisor do Sistema |                        |           | Sopi       | hiA Gestão Escolar - Pri | ma Informática |  |
|---------------------------|----------------------|------------------------|-----------|------------|--------------------------|----------------|--|
| Contexto                  | Acadêmico            | Financeiro Comunicação |           | Relatórios | Configurações            | Módulos        |  |
| Contexto Gere<br>Tipos de | nciais Formulários   | Data mining            | acadêmico |            |                          |                |  |

#### Configurações

• Gerenciar parâmetros do sistema

#### Versão anterior

| 🔟 Sophi         | 🔟 SophiA Gestão Acadêmica |                  |                 |                             |                 |                  |                        |                        |                   |         |      |                    |   |  |
|-----------------|---------------------------|------------------|-----------------|-----------------------------|-----------------|------------------|------------------------|------------------------|-------------------|---------|------|--------------------|---|--|
| <u>A</u> rquivo | Acadê <u>m</u> ico        | <u>Opera</u>     | ções Rela       | <u>t</u> órios <u>F</u> orn | nulários        | Ja <u>n</u> elas | Ajuda                  |                        |                   |         |      |                    |   |  |
| <u>S</u> air    | Abrir                     | <u>I</u> ncluir  | <b>E</b> xcluir | Alterar ceder               | te              | •                | ♥<br>Exec <u>u</u> tar | Belatórios             | Filtra            | do?     |      | Período:<br>2019-1 | • |  |
| Bojetos         | Re <u>c</u> eber          | Betor <u>n</u> o | Eicha fin.      | Parâmetros                  | A <u>v</u> isos | Data Mi          | ning Áre <u>a</u> d    | <b>O</b><br>do cliente | <b>?</b><br>Ajuda | Monitor | Atua | alizar             |   |  |

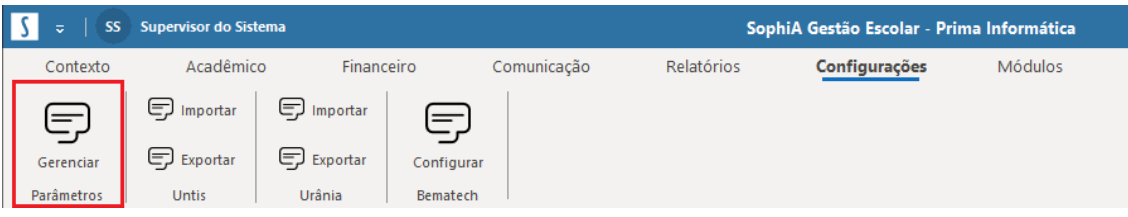

#### • Importar e Exportar arquivo Untis

#### Versão anterior

SophiA Gestão Acadêmica ·

| <u>A</u> rquivo Acadê <u>m</u> ico                                                      | <u>O</u> perações Rela <u>t</u> órios <u>F</u> ormulários Ja <u>n</u> elas Ajuda                                                                                        |
|-----------------------------------------------------------------------------------------|----------------------------------------------------------------------------------------------------|
| Sair Abrir                                                                              | Image: Parâmetros do sistema     Geração de mensalidades     Image: Parâmetros     Período:       Caixa     Image: Parâmetros     Image: Parâmetros     Image: Período: |
| Boletos Receber F                                                                       | Transferência entre contas     Image: Contas       Educacenso     Image: Contas       Educacenso     Image: Contas                                                      |
| Clientes<br>Alunos                                                                      | Verificar                                                                                                    |
| Atas de notas     Atas de notas     Atas de notas     Atas de notas     Atas de chamada | Recebimento Telefone Telefone                                                                                                    |
| Pre-matriculas<br>Salas<br>Turmas                                                       | Exportação<br>Validar dados cadastrais alterados no terminal                                                                                                    |
| I                                                                                       | Enviar avisos para os colaboradores                                                                                                    |
| ⊡…                                                                                      | Gerenciar arquivos do Terminal Web                                                                                                    |
| Empresas     Produtos/Serviços     Produtos/Serviços                                    | Integração de quadro de horário<br>Untis<br>Untis<br>Untis<br>Untis<br>Untis                                                                                            |
|                                                                                         | Configuração da Bematech na estação<br>Histórico de e-mails                                                                                                    |
|                                                                                         | <ul> <li>Área do cliente</li> <li>Monitor SophiA</li> </ul>                                                                                                    |

| <b>∫</b>   | Supervisor do Siste | ema        |            |             | So         | SophiA Gestão Escolar - Prima Informática |         |  |  |  |  |  |
|------------|---------------------|------------|------------|-------------|------------|-------------------------------------------|---------|--|--|--|--|--|
| Contexto   | Acadêmico           | o Finance  | eiro C     | Comunicação | Relatórios | Configurações                             | Módulos |  |  |  |  |  |
| Ę          | 🗊 Importar          | 🕞 Importar | F          |             |            |                                           |         |  |  |  |  |  |
| Gerenciar  | Exportar            | Exportar   | Configurar |             |            |                                           |         |  |  |  |  |  |
| Parâmetros | Untis               | Urânia     | Bematech   |             |            |                                           |         |  |  |  |  |  |

#### • Importar e Exportar arquivo Urânia

#### Versão anterior

| 🔟 SophiA Gestão Acad                       | êmica                                                                                                    |
|--------------------------------------------|----------------------------------------------------------------------------------------------------|
| <u>A</u> rquivo Acadê <u>m</u> ico         | <u>O</u> perações Rela <u>t</u> órios <u>F</u> ormulários Ja <u>n</u> elas Ajuda                                                                                                    |
| Sair Abrir                                 | Image: Parâmetros do sistema     Geração de mensalidades     Image: Parâmetros do sistema     Período:       Caixa     Laixa     Filtrado?     Image: Parâmetros do sistema                                                                                                    |
| Bojetos Re <u>c</u> eber I                 | Transferência entre contas     Image: Contage of the second second |
| Clientes<br>🔁 Alunos                       | Verificar                                                                                                    |
| Atas de notas                              | Recebimento Telefone                                                                                                    |
| Listas de chamad                           | 🕡 Gráficos 🕨                                                                                                    |
| Salas                                      | Exportação<br>Validar dados cadastrais alterados no terminal                                                                                                    |
| I ⊕⊡ Visitas técnicas<br>I ⊕⊡ Avisos       | Enviar avisos para os colaboradores                                                                                                    |
|                                            | Nota fiscal eletrônica<br>Gerenciar arquivos do Terminal Web                                                                                                    |
| Empresas<br>Produtos/Serviço               | Cadastros básicos  Integração de quadro de horário  Untis                                                                                                    |
| Processo seletivo<br>⊕… ⊖ Gerador de docur | Configuração da Bematech na estação Urânia Munortação Exportação                                                                                                    |
| I ⊞… 🗀 Uadastros básicos                   | Histórico de e-mails                                                                                                    |
|                                            | <ul> <li>Área do cliente</li> <li>Monitor SophiA</li> </ul>                                                                                                    |

| ∫ ≂   SS Su          | ipervisor do Sistema       |                                              |             | Soph       | SophiA Gestão Escolar - Prima Informática |         |  |  |  |
|----------------------|----------------------------|----------------------------------------------|-------------|------------|-------------------------------------------|---------|--|--|--|
| Contexto             | Acadêmico                  | Financeiro                                   | Comunicação | Relatórios | Configurações                             | Módulos |  |  |  |
| Gerenciar Parâmetros | Importar Exportar Untis Ur | importar<br>Exportar Configu<br>ânia Bemater | rar<br>ch   |            |                                           |         |  |  |  |

#### • Configurar impressora Bematech

#### Versão anterior

| 🛄 Sopl      | hiA Gestão Acad                                | mica                                                                                                    |  |
|-------------|------------------------------------------------|----------------------------------------------------------------------------------------------------|--|
| Arquive     | o Acadê <u>m</u> ico                           | <u>O</u> perações Rela <u>t</u> órios <u>F</u> ormulários Ja <u>n</u> elas Ajuda                                                                                                    |  |
| Ek-<br>Sair | A <u>b</u> rir                                 | Parâmetros do sistema     Image: state of the state of the state of th |  |
| Bojeto      | s Re <u>c</u> eber F                           | Transferência entre contas     Image: Contage of the second second  |  |
|             | Clientes<br>Alunos                             | Verificar                                                                                                    |  |
|             | Atas de notas<br>Avaliações globais            | Recebimento Telefone                                                                                                    |  |
|             | Listas de chamada                              | 👣 Gráficos 🕨                                                                                                    |  |
|             | Pre-matriculas<br>Salas<br>Turmas              | Exportação<br>Validar dados cadastrais alterados no terminal                                                                                                    |  |
|             | Visitas técnicas<br>Avisos                     | Enviar avisos para os colaboradores                                                                                                    |  |
|             | Finanças<br>Colaboradores<br>Configuração acad | Nota fiscal eletrônica<br>Gerenciar arquivos do Terminal Web                                                                                                    |  |
|             | Cursos                                         | Cadastros básicos                                                                                                    |  |
|             | Produtos/Serviços                              | Integração de quadro de horário                                                                                                    |  |
|             | Processo seletivo<br>Gerador de docum          | Configuração da Bematech na estação                                                                                                    |  |
| ±⊂ (        | Cadastros básicos                              | Histórico de e-mails                                                                                                    |  |
|             |                                                | 🕐 Área do cliente :                                                                                                    |  |
|             |                                                | Monitor SophiA                                                                                                    |  |

#### Versão atual

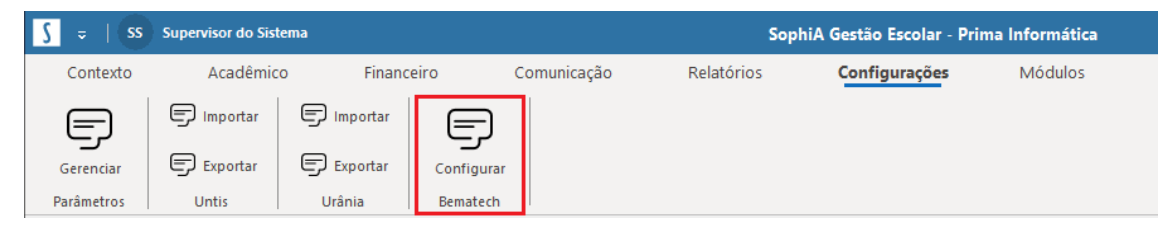

#### Módulos

Serão exibidas as operações de módulos que a instituição contratou, que antes eram exibidas no menu. Exemplo:

Instituições que possuem o módulo Terminal Web, as operações disponíveis são:

#### • Dados cadastrais e Arquivos disponíveis

#### Versão anterior

| 🛄 Sophi             | A Gestão Acad                              | êmica                                                                                                    |
|---------------------|--------------------------------------------|----------------------------------------------------------------------------------------------------|
| <u>A</u> rquivo     | Acadê <u>m</u> ico                         | Operações Rela <u>t</u> órios <u>F</u> ormulários Ja <u>n</u> elas Ajuda                                                                                                    |
| Sair                | Abrir .                                    | Image: Parâmetros do sistema     Geração de mensalidades     Image: Parâmetros do sistema     Período:       Caixa     Lar     Belatórios     Filtrado?     2019-1                                                                                                    |
| Bojetos             | Re <u>c</u> eber F                         | Transferência entre contas     Image: Contage of the second and the second and the se |
|                     | <mark>ientes</mark><br>unos                | Verificar                                                                                                    |
| Ata                 | as de notas<br>/aliações globais           | Recebimento Telefone                                                                                                    |
| - C Lis             | stas de chamada<br>é matrículas            | 👣 Gráficos 🕨                                                                                                    |
| Sa                  | alas<br>urmas                              | Exportação Validar dados cadastrais alterados no terminal                                                                                                    |
|                     | sitas tecnicas<br>/isos                    | Enviar avisos para os colaboradores                                                                                                    |
| ⊞ ⊖ Fir<br>  ⊡ ⊖ Co | nanças<br>plaboradores<br>pnfiguração acad | Nota fiscal eletrônica<br>Gerenciar arquivos do Terminal Web                                                                                                    |
|                     | ursos                                      | Cadastros básicos                                                                                                    |
|                     | odutos/Serviços                            | Integração de quadro de horário                                                                                                    |
|                     | ocesso seletivo<br>erador de docum         | Configuração da Bematech na estação                                                                                                    |
| Ca                  | adastros básicos                           | Histórico de e-mails                                                                                                    |
|                     |                                            | Área do cliente                                                                                                    |
| 1                   |                                            | Monitor SophiA                                                                                                    |

#### Versão atual

| ∫          | Supervisor do Sistema                          |                          |                                  | Soph                   | iA Gestão Escolar - Pri | ma Informática |
|------------|------------------------------------------------|--------------------------|----------------------------------|------------------------|-------------------------|----------------|
| Contexto   | Acadêmico                                      | Financeiro C             | Comunicação F                    | Relatórios             | Configurações           | Módulos        |
|            | Movimentação avulsa<br>🗊 Cancelar movimentação | Dados cadastrais         | Adquirir bens                    | I Processa I Tratar ex | r eventos<br>ceções     |                |
| Inventário | Estoque                                        | Arquivos disponíveis کرے | Alterar grupos لرے<br>Patrimônio | Integração co          | m catraca               |                |

Todas as outras operações referentes a módulos que antes eram exibidas no menu Operações, serão exibidas em Módulos, conforme exemplo abaixo:

| <b>∫</b> | 5 Supervisor do Sistema                        |                  |                | SophiA Gestão                     | Escolar - Prima Informática |
|----------|------------------------------------------------|------------------|----------------|-----------------------------------|-----------------------------|
| Contexto | Acadêmico                                      | Financeiro C     | Comunicação Re | latórios Config                   | gurações Módulos            |
|          | Movimentação avulsa<br>🗊 Cancelar movimentação | Dados cadastrais | Adquirir bens  | Processar eventos Tratar exceções |                             |
|          | Estoque                                        | Terminal web     | Patrimônio     | Integração com catraca            |                             |

#### Menu do usuário

Agora na barra superior do sistema, é possível visualizar o nome do usuário logado, ao clicar nessa informação é exibido um novo menu. Nesse menu as opções disponíveis são:

- Trocar senha
- Área do cliente
- Ajuda
- Sobre
- Reconectar
- Sair

#### Versão anterior

| 🔟 SophiA Gestão Acadêmica           |                           |                  |                    |                 |                    |                        |            |            |        |         |                    |   |
|-------------------------------------|---------------------------|------------------|--------------------|-----------------|--------------------|------------------------|------------|------------|--------|---------|--------------------|---|
| <u>Arquivo</u> Acadê <u>m</u> ico   | <u>O</u> peraçõ           | es Rela <u>t</u> | órios <u>F</u> orm | ulários         | Ja <u>n</u> elas / | Ajuda                  |            |            |        |         |                    |   |
| Diri<br>Abrir<br>Incluir<br>Excluir | Incluir 1                 | Excluir          | Alterar ceden      | te              | -                  | ♥<br>Exec <u>u</u> tar | Belatório  | s 🗖 Filtra | do?    |         | Período:<br>2019-1 | • |
| 🗄 Filtrar<br>😂 Atualizar F5         | <u>s</u> [                | 50(2)            | 14                 | 2               | ıth                | 6                      | 8          | ?          |        |         | 3                  |   |
| Trocar senha                        | Retor <u>n</u> o <u>F</u> | jicha fin.       | <u>P</u> arâmetros | A <u>v</u> isos | <u>D</u> ata Minir | ng Áre <u>a</u> d      | lo cliente | Ajuda      | Monito | or Atua | lizar              |   |
| 🢫 Reconectar                        |                           |                  | Clientes           | \$              |                    |                        |            |            |        |         |                    |   |
| 🕪 Sair                              |                           |                  | Nome Inic          | iado por        | •                  |                        |            |            |        |         |                    |   |

#### Versão atual

| <b>∫</b> ≂  (    | SS Supervisor do Sistema | SophiA Gestão Escolar - Prima Informática                      |
|------------------|--------------------------|----------------------------------------------------------------|
| Contex           | 🛡 Trocar de senha        | Financeiro Comunicação Relatórios Configurações <b>Módulos</b> |
| F                | 🗊 Área do cliente        | Dados cadastrais Adquirir bens 🛱 Processar eventos             |
| Inventário       | 🗊 Sobre                  | Terminal web Patrimônio Integração com catraca                 |
|                  | 🗊 Reconectar             | Clientes                                                       |
| Atas d<br>Atas d | []≁ Sair                 | Nome Iniciado por 🔽<br>Código Nome Telefone                    |
| Denar            |                          | Alles Masses de Oliveire                                       |

#### Períodos

#### Versão anterior

| 🔟 Sophi/        | A Gestão Aca       | adêmica          |                 |                |                       |                  |                               |            |                   |         |      |          |
|-----------------|--------------------|------------------|-----------------|----------------|-----------------------|------------------|-------------------------------|------------|-------------------|---------|------|----------|
| <u>A</u> rquivo | Acadê <u>m</u> ico | Opera            | ções Rela       | t <u>órios</u> | <u>F</u> ormulários   | Ja <u>n</u> elas | Ajuda                         |            |                   |         |      |          |
| <u>S</u> air    | Abrir              | Incluir          | <b>E</b> xcluir | Alterar        | cedente               | •                | <b>×</b><br>Exec <u>u</u> tar | Belatório: | s 🗖 Filtrac       | 0?      |      | Período: |
| Bojetos         | Re <u>c</u> eber   | Setor <u>n</u> o | Eicha fin.      | Parâme         | etros A <u>v</u> isos | Data Mir         | l G                           | o cliente  | <b>?</b><br>Ajuda | Monitor | Atua | lizar    |

#### Versão atual

|                | Sop        | SophiA Gestão Escolar - Prima Informática |         |  |  |  |  |
|----------------|------------|-------------------------------------------|---------|--|--|--|--|
| nicação        | Relatórios | Configurações                             | Módulos |  |  |  |  |
| 🕞 Adquirir ber | ns Proces  | sar eventos                               |         |  |  |  |  |
|                | Tratar     | exceções                                  |         |  |  |  |  |
| Datrimânia     | Integração | com estra ca                              |         |  |  |  |  |

#### Janelas

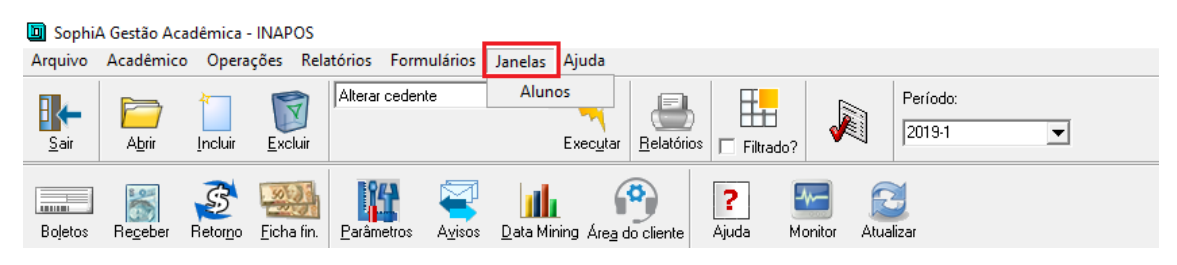

| S 🖃 SS Supervisor do Sistema                  |                      |                | Sophi/         | A Gestão Escolar - Pri | ima Informática |
|-----------------------------------------------|----------------------|----------------|----------------|------------------------|-----------------|
| Contexto Acadêmico                            | Financeiro Cor       | municação R    | Relatórios     | Configurações          | Módulos         |
| Movimentação avulsa     Gancelar movimentação | Dados cadastrais     | Adquirir bens  | Processar      | eventos<br>eções       |                 |
| Inventário                                    | Arquivos disponíveis | Alterar grupos |                |                        |                 |
| Estoque                                       | Terminal web         | Patrimônio     | Integração com | catraca                |                 |